Navigate to <u>https://etf.wi.gov/employers</u> and scroll down to the *Online Tools* section. Click on *ETF Web Applications for Employers*.

| Employer Training                               | 0          | Brochures                                |
|-------------------------------------------------|------------|------------------------------------------|
| ETF Web Applications for Employers              | •          | New Employee Benefit Checklist (ET-2572) |
| myETF Benefits Administrator for                | •          | WRS Employer Forms                       |
| Employers<br>Employer Contact and Online Access | •          | Health Insurance Employer Forms          |
| Order Employer Forms                            | ۲          | Income Continuation Insurance Employer   |
| ubscribe to ETF E-mail Updates                  | $\bigcirc$ | All Employer Forms and Brochures         |

Once on the *ETF Web Applications for Employers* page, select the *WRS Earnings Reports (On-going)* application.

| A / Engloyees / Wiscarsie Relevancet System / ETP Web Applications for Engloyees                                                                                                    |                                                                                                    |                                       |
|----------------------------------------------------------------------------------------------------|----------------------------------------------------------------------------------------------------|---------------------------------------|
| ETE Web Applications for Employers                                                                                                    |                                                                                                    |                                       |
| 117 Yeak Applications are used for employer to perform table for the administrations of Viscourse Patheonemic<br>System Bindfis Line for 117 Yeak Applications have before under under ands total desception for some total.                                                                                                    | Englayers y<br>Dagators and<br>Englayer from                                                                                                    |                                       |
| Previous Service and Benefit Inquiry<br>Its have been also been as the benefit approximate advance approximation to be been been approximate approximate<br>approximation to be a devance and approximation approximation approximation approximation approximation<br>and considering approximation as these coefficient approximations approximation approximation a | Waaana Fahanaa 🔹 yaaa ahaa ahaa ahaa ahaa ahaa ahaa aha                                                                                                    |                                       |
| WRS Account Update<br>The first Account labels replace members with the table, to easily several memory address to<br>1911 the system count of the "Counterstand address and impacts the several".<br>WR Memory Under Systems                                                                                                    | regent the mean of the second second | /employers/employers-wisconsin-retire |
| WRS Contribution Remittance Entry   Nr. RN: Contribution Instruction (Integration dataset instrument RNIC)   None (Western Western Western (Integration and RNIC)   WRS Conclusion Relative Registry Application                                                                                                    | Suche 1976.                                                                                                    |                                       |
| WRS Transaction Uplood<br>The first the second second     |                                                                                                    |                                       |
| WISS Examines Teleports (On-galance)<br>Wiss of the second second s     |                                                                                                    |                                       |
| WRS Earnings Reconciliation Reports (Final)<br>Minimum Constraints and the second second     |                                                                                                    | et 🖉                                  |

| WRS Active Employee Listing Selection<br>2020<br>Select the report type to view the report: Active Employee Listing •<br>Clear Display |  |
|----------------------------------------------------------------------------------------------------|--|
| Active Employee Listing Selection                                                                                                    |  |

Once in the WRS Earnings Reports (On-going) application, select the Active Employee Listing report.

*Export to Excel* to view your active employee listing.

| etf<br>etf<br>etf<br>etf<br>etf     | Active Employee Listing<br>2020                                    |    |
|-------------------------------------|--------------------------------------------------------------------|----|
| Instructions Logout<br>Employer No: | Employer Name:                                                     | L  |
|                                     | NOTE. This spreadsheet cannot be used to upload your WKS annual in | U. |
|                                     | Export Report to Excel                                             |    |